## Adding an additional user

Last Modified on 02/11/2020 3:47 pm GMT

If you have a client who requires an additional user on their account, e.g. treasurer or secretary for a football club, then it's easy to add them within BookingsPlus.

There is no limit to the number of additional users. To add an additional user, Go to the **Clients** tab, search the client and Click **View**. Scroll down to the **Client User Logins**:

|     | Name                                                         | Roles                                                   |                                                   |                    |                             |  |
|-----|--------------------------------------------------------------|---------------------------------------------------------|---------------------------------------------------|--------------------|-----------------------------|--|
| 52  | Club Secretary                                               | booking                                                 | Resend Welcome Email                              | Edit User          | Unlink User<br>Unlink User  |  |
| 04  | Finance Team                                                 | billing                                                 | Resend Welcome Email                              | Edit User          |                             |  |
| 91  | John James                                                   | booking, billing                                        | Resend Welcome Email                              | Edit User          | Unlink User                 |  |
| '50 | Tim Tyler                                                    | booking, billing                                        | Resend Welcome Email                              | Edit User          | Unlink User                 |  |
|     | New Client User and                                          | d fill in details on th                                 | ie pop-up. Select between E                       | Booking/Billing o  | · both and click            |  |
|     | New Client User<br>and<br>S<br>Adding                        | d fill in details on th<br>g a User to Client Gr        | ne pop-up. Select between E<br>range Park FC (WK) | Booking/Billing o  | <sup>-</sup> both and click |  |
|     | New Client User<br>and<br>S<br>Adding<br>First na            | d fill in details on th<br>g a User to Client Gr<br>ame | ne pop-up. Select between E<br>range Park FC (WK) | Booking/Billing of | · both and click            |  |
|     | New Client User<br>and<br>S<br>Adding<br>First na<br>Last na | d fill in details on th<br>g a User to Client Gr<br>ame | ne pop-up. Select between E<br>range Park FC (WK) | Booking/Billing of | • both and click            |  |

| Once saved  | , the user | will au | tomatically | / receive | an em | ail with | their | password | and i | nstruction | s on h | low to | log on | lO |
|-------------|------------|---------|-------------|-----------|-------|----------|-------|----------|-------|------------|--------|--------|--------|----|
| BookingsPlu | IS.        |         |             |           |       |          |       |          |       |            |        |        |        |    |

Save

If a user is no longer associated with a club, simply click Unlink User . This will remove their access to the client account.

Saving new user will automatically send welcome email.

**Email Notification Roles** 

✓ Booking
✓ Billing